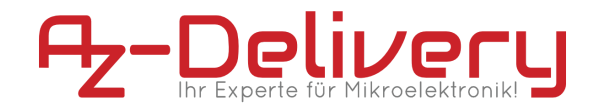

eBook zum

# **Raspberry Pi Pico**

RP2040

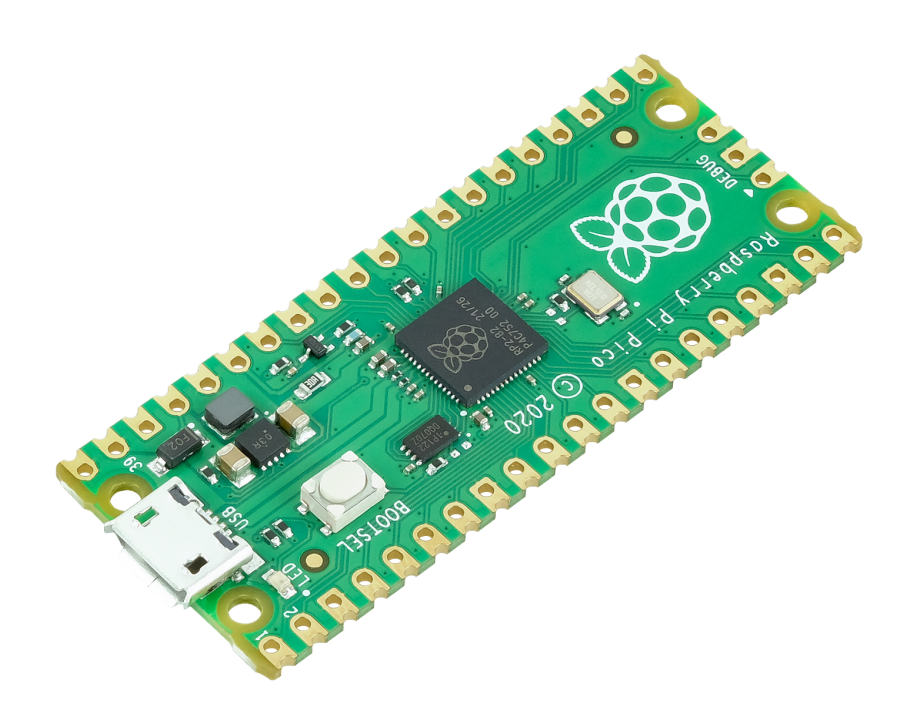

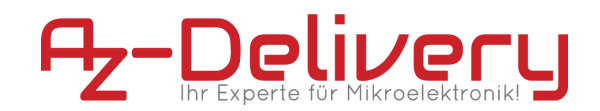

# Inhaltsverzeichnis

| Einführung                            | 3  |
|---------------------------------------|----|
| Spezifikationen                       | 4  |
| Pinout                                | 5  |
| Installation der Arduino IDE          | 6  |
| Zusätzliche Einstellungen             | 10 |
| Blink Beispiel                        | 12 |
| Installation der MicroPython Firmware | 13 |
| Installation der Python IDE Thonny    | 14 |
| MicroPython Blink Beispiel            | 17 |
| Pico mit Raspberry Pi OS              | 18 |
| MicroPython Blink Beispiel            | 21 |

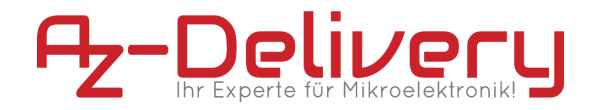

## Einführung

Vielen Dank, dass Sie sich für den Raspberry Pi Pico entschieden haben. In den nachfolgenden Seiten werden wir Ihnen erklären wie Sie das Gerät einrichten und nutzen können.

Der Raspberry Pi Pico ist der neue flexible Mikrocontroller von Raspberry Pi. Er ist kleiner als der Raspberry Pi Zero und vielseitig einsetzbar. Anders als die anderen Raspberry Pi Produkte wird auf dem Pico hardwarenah programmiert. Der Pico ist mit dem RP2040 Prozessor von Raspberry Pi ausgestattet. Die 26 GPIOs sind multifunktional, das heißt I2C, SPI und PWM kann auf jedem Pin betrieben werden.

Der Pi Pico kann mit C/C++ oder Micropython programmiert werden. In diesem eBook erfahren Sie, wie Sie den Pico mit der Arduino IDE programmieren können, und mit MicroPython in Thonny auf Windows oder einem Raspberry Pi.

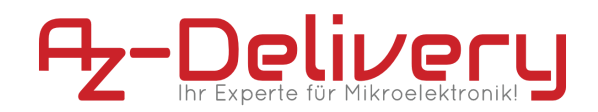

# Spezifikationen

| Processor           | Dual core cortexM0+ (up to 133MHz)             |
|---------------------|------------------------------------------------|
| Flash size          | 2MB                                            |
| SRAM                | 264kB                                          |
| 40 pins(3.3V logic) | 26 GPIOs<br>23 digital, 3 analog               |
| ADC                 | 12bit 500ksps                                  |
| Pripherals          | 2x UART<br>2x I2C<br>2x SPI<br>16 PWM channels |

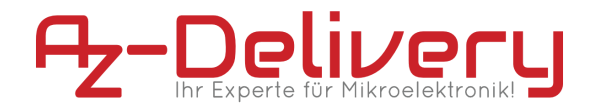

**Pinout** 

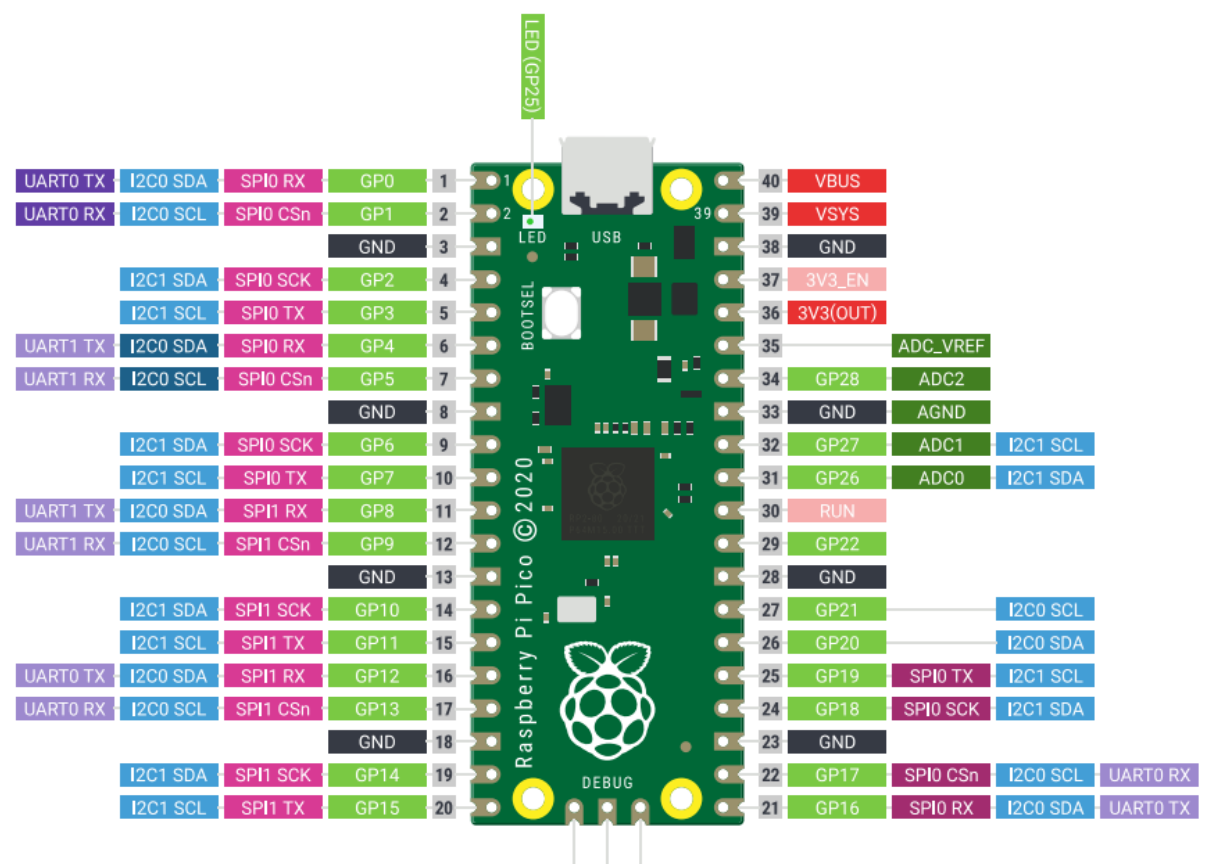

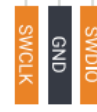

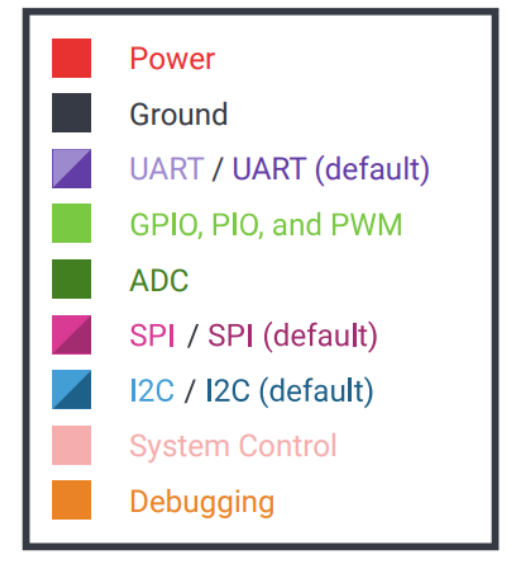

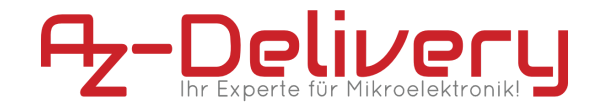

## Installation der Arduino IDE

Die kostenlose Arduino IDE Entwicklungsumgebung können Sie unter folgendem Link herunterladen: <u>https://www.arduino.cc/en/Main/Software</u>

Windows Benutzer sollten unbedingt eine der ersten beiden Download-Optionen für die Arduino IDE verwenden. Die "Windows App" Version aus dem Windows Store führt insbesondere bei der Verwendung von Board-Definitionen von Drittanbietern zu Verbindungsproblemen.

## Download the Arduino IDE

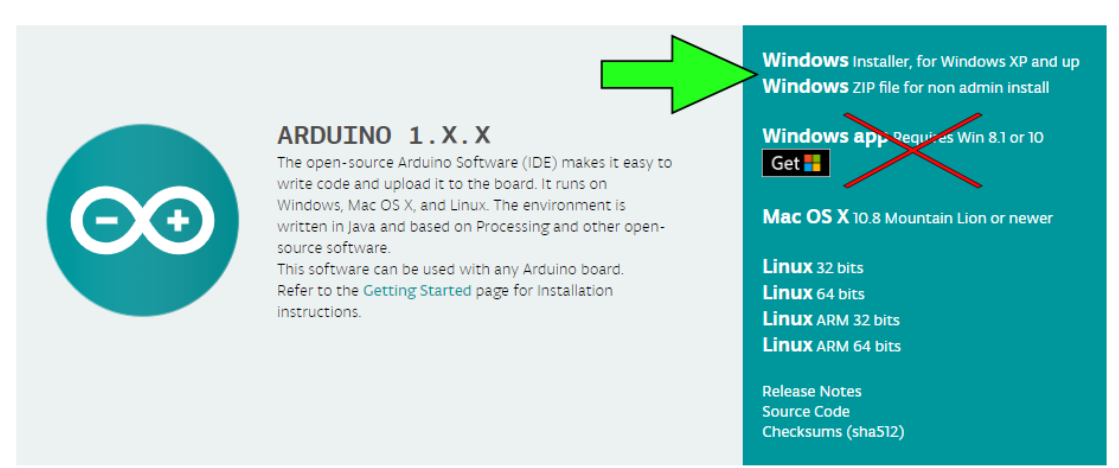

Nach dem Starten der Arduino IDE Installationsdatei

"arduino-1.X.X-windows.exe" müssen die Lizenzbedingungen der Software gelesen und akzeptiert werden:

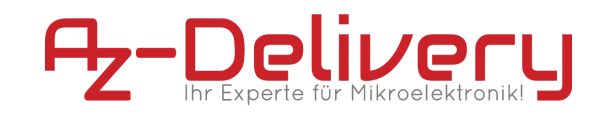

| 💿 Arduino Setup: License Agreement                                                                                                    | _                               |                           | × |
|----------------------------------------------------------------------------------------------------|---------------------------------|---------------------------|---|
| Please review the license agreement before i<br>accept all terms of the agreement, click I Agr                                                              | installing Ardu<br>ee.          | uino. If you              |   |
| SNU LESSER GENERAL PUBLIC LICENSE                                                                                                    |                                 |                           | ^ |
| Version 3, 29 June 2007                                                                                                    |                                 |                           |   |
| Copyright (C) 2007 Free Software Foundation, Inc.                                                                                                    | < <u>http://fsf.o</u>           | <u>ra/</u> >              |   |
| Everyone is permitted to copy and distribute verbati<br>document, but changing it is not allowed.                                                           | im copies of t                  | his license               |   |
| This version of the GNU Lesser General Public Licens<br>and conditions of version 3 of the GNU General Publi<br>by the additional permissions listed below. | e incorporate<br>ic License, su | s the terms<br>pplemented | v |
| 1                                                                                                    |                                 |                           | _ |
| Cancel Nullsoft Install System v3.0                                                                                                    |                                 | I Agre                    | e |

Im nächsten Schritt können unterschiedliche Optionen zur Installation ausgewählt werden.

| 💿 Arduino Setup: Installation                       | Options                                                                                                    | _                                                                               |         | ×    |
|-----------------------------------------------------|----------------------------------------------------------------------------------------------------|---------------------------------------------------------------------------------|---------|------|
| Check the components y<br>you don't want to install | you want to instal<br>. Click Next to cor                                                                              | and uncheck the<br>htinue.                                                      | compone | ints |
| Select components to install:                       | <ul> <li>✓ Install Ard</li> <li>✓ Install US</li> <li>✓ Create St</li> <li>✓ Create De</li> <li>✓ Associate</li> </ul> | duino software<br>B driver<br>art Menu shortcu<br>esktop shortcut<br>.ino files | t       |      |
| Space required: 482.4MB                             |                                                                                                    |                                                                                 |         |      |
| Cancel Nullsoft Inst                                | all System v3.0                                                                                                    | < Back                                                                          | Next    | t >  |

Es folgt eine kurze Übersicht der verschiedenen Optionen, mit einer kurzen Erklärung zu jeder Option:

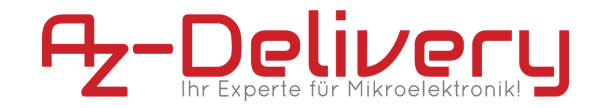

| Option                     | Erklärung                                                                                                    |
|----------------------------|----------------------------------------------------------------------------------------------------|
| Install Arduino Software   | Installiert die Arduino IDE - Diese Option kann<br>nicht abgewählt werden                                                                                                    |
| Install USB Driver         | Installiert USB Treiber für verschiedene<br>andere Microcontroller. Für die Verwendung<br>der Software mit dem D1 mini sind diese nicht<br>erforderlich, wir empfehlen jedoch unbedingt<br>die Installation, falls Sie auch andere<br>Mikrocontroller verwenden |
| Create Start Menu shortcut | Erstellt eine Verknüpfung im Windows<br>Startmenü (Optional)                                                                                                    |
| Create Desktop shortcut    | Erstellt eine Verknüpfung auf dem<br>Arbeitsplatz (Optional)                                                                                                    |
| Associate .ino files       | Erstellt eine Dateinamenerweiterung für<br>Dateien mit der Endung .ino und verknüpft<br>diese mit der Arduino IDE                                                                                                    |

Zuletzt muss noch der Zielordner angegeben werden. Die Installation benötigt ca. 500MB freien Speicherplatz.

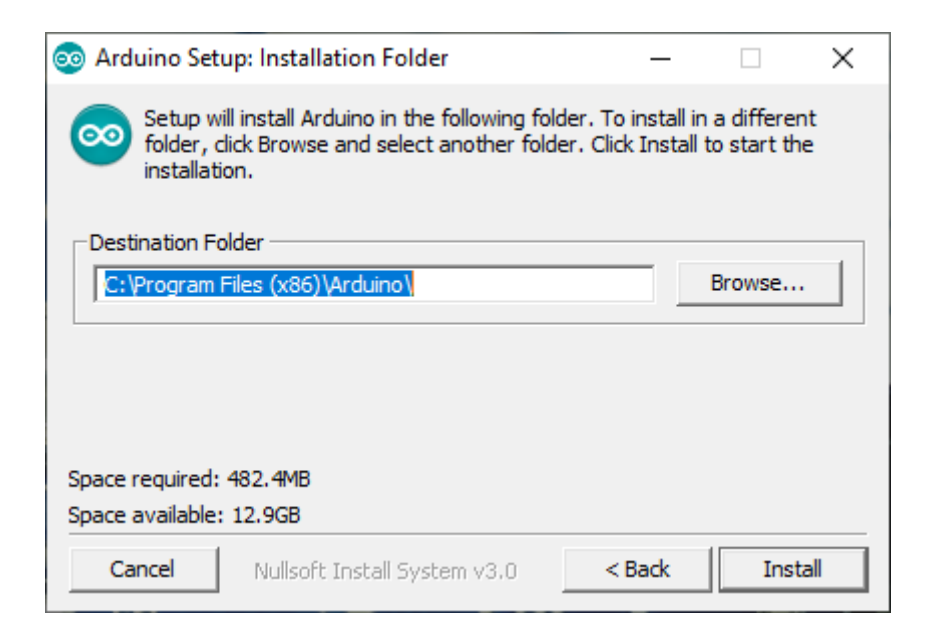

Klicken Sie auf "Install", um die Installation zu starten.

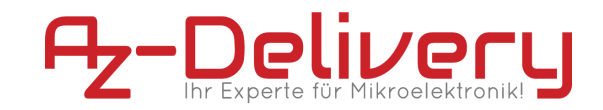

| 💿 Arduino Setu | p: Installing                | _      |      | $\times$ |
|----------------|------------------------------|--------|------|----------|
| Extract: a     | vr-c++filt.exe               |        |      |          |
| Show details   | ]                            |        |      |          |
|                |                              |        |      |          |
|                |                              |        |      |          |
|                |                              |        |      |          |
| Cancel         | Nullsoft Install System v3,0 | < Back | Clos | e        |

Nach erfolgreicher Installation kann das Installationsprogramm über die Schaltfläche "Close" beendet werden:

| 💿 Arduino Setu | p: Completed                 | _      |      | $\times$ |
|----------------|------------------------------|--------|------|----------|
|                | 1                            |        |      |          |
| Show details   |                              |        |      |          |
|                |                              |        |      |          |
|                |                              |        |      |          |
|                |                              |        |      |          |
|                |                              |        |      |          |
| Cancel         | Nullsoft Install System v3,0 | < Back | Clos | se       |

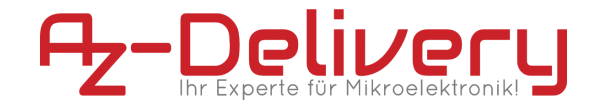

## Zusätzliche Einstellungen

Um den Pico mit der Arduino IDE zu verwenden, müssen folgende Einstellungen durchgeführt werden:

Installieren Sie den Support für die RP2040-Plattform, öffnen Sie die Arduino IDE und gehen Sie zu: Datei > Voreinstellungen, und finden Sie das Feld "Zusätzliche Boardverwalter-URLs".

Kopieren Sie folgenden Link:

https://github.com/earlephilhower/arduino-pico/releases/download/global/package\_rp 2040\_index.json

Anschließend mit OK bestätigen.

| Voreinstellungen                |                                     |                         |                           | ×           |
|---------------------------------|-------------------------------------|-------------------------|---------------------------|-------------|
| Einstellungen Netzwerk          |                                     |                         |                           |             |
| Sketchbook-Speicherort:         |                                     |                         |                           |             |
| C:\Users\ligma\Documents\Ard    | uino                                |                         |                           | Durchsuchen |
| Editor-Sprache:                 | System Default                      | ~                       | (erfordert Neustart von A | Arduino)    |
| Editor-Textgröße:               | 12                                  |                         |                           |             |
| Oberflächen-Zoomstufe:          | Automatisch 100 🔷 % (er             | fordert Neustart von Ar | duino)                    |             |
| Thema:                          | Standardthema \vee (erfordert Ne    | eustart von Arduino)    |                           |             |
| Ausführliche Ausgabe während:   | Kompilierung Hochladen              |                         |                           |             |
| Compiler-Warnungen:             | Keine 🖂                             |                         |                           |             |
| 🗹 Zeilennummern anzeigen        |                                     | Code-Faltung aktiv      | ieren                     |             |
| 🗹 Code nach dem Hochladen ü     | iberprüfen                          | Externen Editor ver     | rwenden                   |             |
| Beim Start nach Updates su      | chen                                | Speichern beim Üb       | erprüfen oder Hochladen   |             |
| Use accessibility features      |                                     |                         |                           |             |
| Zusätzliche Boardverwalter-URLs | m/earlephilhower/arduino-pico       | /releases/download/glo  | bal/package_rp2040_inde   | x.json      |
| Mehr Voreinstellungen können d  | irekt in der Datei bearbeitet werde | n                       |                           |             |
| C:\Users\ligma\AppData\Local\A  | rduino15\preferences.txt            |                         |                           |             |
| (nur bearbeiten, wenn Arduino r | nicht läuft)                        |                         |                           |             |
|                                 |                                     |                         | 0                         | K Abbruch   |

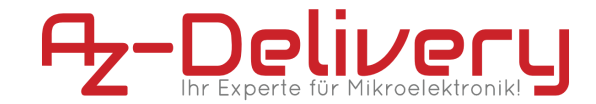

Als Nächstes gehen Sie auf Werkzeuge > Board > Boardverwalter und geben Sie im Suchfeld "Pico" ein und installieren "Raspberry Pi Pico/RP2040"

| Boardverwalter                                                                                                    | $\times$  |
|----------------------------------------------------------------------------------------------------|-----------|
| Typ Alle v pico                                                                                                    |           |
| Arduino Mbed OS RP2040 Boards                                                                                                    | ^         |
| by <b>Arduino</b><br>In diesem Paket enthaltene Boards:<br>Raspberry Pi Pico.<br><u>Online Help</u><br><u>More Info</u>                                                                                                    |           |
| Raspberry Pi Pico/RP2040                                                                                                    |           |
| by Earle F. Philhower, III Version 1.9.5 INSTALLED<br>In diesem Paket enthaltene Boards:<br>Raspberry Pi Pico, Adafruit Feather RP2040, Adafruit ItsyBitsy RP2040, Adafruit Macropad RP2040, Adafruit QTPy RP2040, Adafruit STEMMA<br>Friend RP2040, Adafruit Trinkey RP2040 QT, Arduino Nano RP2040 Connect, SparkFun ProMicro RP2040, Generic RP2040 Module.<br>More Info |           |
| Version auswählen V Installieren                                                                                                    | n         |
| [DEPRECATED - Please install standalone packages] Arduino Mbed OS Boards                                                                                                    |           |
| by <b>Arduino DEPRECATED</b><br>In diesem Paket enthaltene Boards:<br>Arduino Nano 33 BLE, Arduino Nano 33 BLE Sense, Arduino Nano RP2040 Connect, Arduino Portenta H7, Arduino Edge Control, Raspberry Pi<br>Pico, Nicla Sense ME.<br>Online Help                                                                                                    | i         |
|                                                                                                    |           |
|                                                                                                    | Schließen |

Jetzt sollten Sie unter Werkzeuge > Board > Raspberry Pi RP2040 Boards den Raspberry Pi Pico auswählen können.

Um den Pico flashen zu können, müssen Sie die "BOOTSEL" Taste gedrückt halten bevor Sie ihn mit USB verbinden, Sie können die Taste nach dem verbinden loslassen.

Hinweis: Für den Pico muss man beim Flashen in der Arduino IDE keinen Port angeben, dieser bleibt ausgegraut.

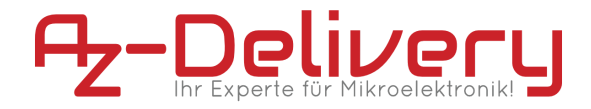

## **Blink Beispiel**

Öffnen Sie das Beispielprogramm "blink" unter Datei > Beispiele > Basics > Blink. Der Sketch kann ohne Anpassungen hochgeladen werden.

```
void setup() {
    // initialize digital pin LED_BUILTIN as an output.
    pinMode(LED_BUILTIN, OUTPUT);
}
// the loop function runs over and over again forever
void loop() {
    digitalWrite(LED_BUILTIN, HIGH); // turn the LED on
    (HIGH is the voltage level)
    delay(1000); // wait for a second
    digitalWrite(LED_BUILTIN, LOW); // turn the LED off
    by making the voltage LOW
    delay(1000); // wait for a second
}
```

Nach dem Hochladen wird der Pico automatisch neu gestartet und die Onboard-LED fängt an zu blinken.

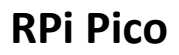

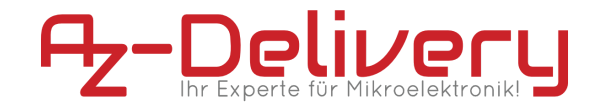

## Installation der MicroPython Firmware

Um die MicroPython Firmware herunterzuladen klicken Sie auf den folgenden Link:

https://www.raspberrypi.com/documentation/microcontrollers/micropython.h tml

und klicken Sie auf:

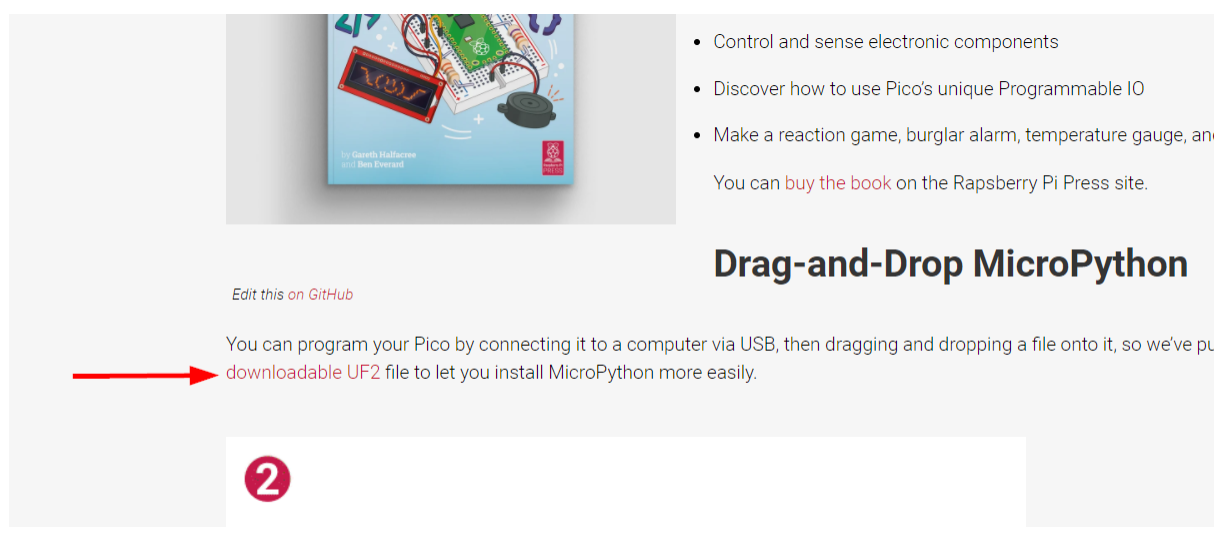

Halten Sie die BOOTSEL Taste gedrückt während Sie den Pico per USB verbinden, der Pico erscheint jetzt wie ein Speichermedium.

Kopieren Sie die heruntergeladene .uf2 Datei auf den Pico, dieser startet anschließend neu und damit läuft die MicroPython Firmware.

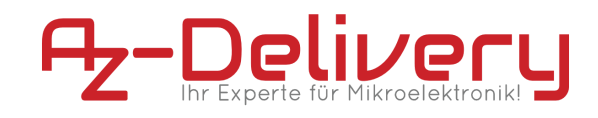

## Installation der Python IDE Thonny

Gehen Sie auf <u>https://thonny.org/</u> und laden Sie die Thonny IDE herunter und installieren diese.

| <b>Thonny</b><br>Bython IDE for beginners                                                                                                    |                                      |                             | Download<br><u>Windows</u>                     | version <u>3.3.13</u><br>• <u>Mac</u> • Lin                  | for<br>ux |
|----------------------------------------------------------------------------------------------------|--------------------------------------|-----------------------------|------------------------------------------------|--------------------------------------------------------------|-----------|
| Image: Thomas         File       Edit       View       Run       Tools       Help         Image: Image: | •                                    | 1                           | -                                              | - 0                                                          | ×         |
| <pre>factorial.py ×  def fact(n):     if n == 0:         return 1     else:</pre>                                                                                                    |                                      | ^                           | Variables<br>Name<br>fact                      | Value<br><function a<="" fact="" th=""><th>^</th></function> | ^         |
| <pre>return fact(n-1) * n n = int(input("Enter a natural number print("Its factorial is", fact(3))</pre>                                                                                                    | <pre>fact(3) fact def fact(n):</pre> | fact(2)                     | n                                              | 3<br>X                                                       |           |
| <                                                                                                    | if n == 0<br>retur<br>else:<br>retur | def fact<br>if n<br>else    | (n):<br>== 0:<br>return 1<br>:<br>return fact( | 2-1) * n                                                     |           |
| Shell<br>>>> %Debug factorial.py<br>Enter a natural number: 3                                                                                                    | Local variables<br>Name Value<br>n 3 | Local vari<br>Name V<br>n 2 | ables<br>/alue                                 | >                                                            | ~         |

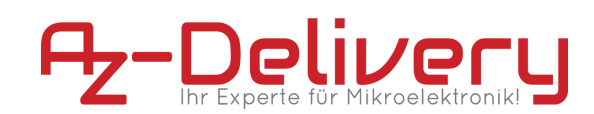

Starten Sie anschließend Thonny, Sie müssen jetzt die von Ihnen bevorzugte Sprache auswählen.

| 1  |                                |                     | _     |                                           | × |
|----|--------------------------------|---------------------|-------|-------------------------------------------|---|
| Th | Language:<br>Initial settings: | English<br>Standard | Let's | <ul><li>✓</li><li>✓</li><li>Go!</li></ul> |   |

Bei "initial settings" haben Sie die Wahl zwischen Standard und Raspberry Pi. Diese Einstellung ändert das Erscheinungsbild von Thonny, stellen Sie diese auf Raspberry Pi sieht das Thonny Fenster genauso wie auf Raspberry Pi OS aus.

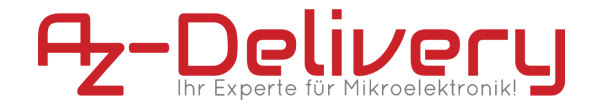

Um mit Thonny den Raspberry Pi Pico programmieren zu können, müssen noch Einstellungen getroffen werden.

Gehen Sie auf Tools > Options und klicken Sie auf den Reiter "Interpreter". Wählen Sie als Interpreter den "MicroPython (Raspberry Pi Pico)"

| 🕼 Thonn                                                                                             | y options                                                                                                    |                                                                                      |                                                       |                     |            |       |           |   | ×      |
|----------------------------------------------------------------------------------------------------|----------------------------------------------------------------------------------------------------|--------------------------------------------------------------------------------------|-------------------------------------------------------|---------------------|------------|-------|-----------|---|--------|
| General                                                                                             | Interpreter                                                                                                    | Editor                                                                               | Theme & Font                                          | Run & Debug         | Terminal   | Shell | Assistant |   |        |
| Which                                                                                               | interpreter o                                                                                                    | r device                                                                             | should Thonny                                         | use for running     | your code? | ?     |           |   |        |
| The sa                                                                                              | me interprete                                                                                                    | er which                                                                             | runs Thonny (de                                       | efault)             | -          |       |           |   | $\sim$ |
| The sai<br>Alterna<br>Remot<br>MicroP<br>MicroP<br>MicroP<br>MicroP<br>MicroP<br>MicroP<br>Circuitl | me interprete<br>ative Python 3<br>e Python 3 (S<br>ython (SSH)<br>ython (BBC r<br>ython (Raspt<br>ython (ESP32<br>ython (ESP82<br>ython (gener<br>Python (gener | er which<br>3 interpr<br>iSH)<br>nicro:bit<br>perry Pi<br>2)<br>266)<br>ric)<br>ric) | runs Thonny (de<br>reter or virtual er<br>t)<br>Pico) | fault)<br>wironment |            |       |           |   |        |
| A spec                                                                                              | ial virtual en                                                                                                    | <i>/ironme</i>                                                                       | nt (deprecated)                                       |                     |            |       |           | Ж | Cancel |

Schließen Sie jetzt den Pico per USB an und klicken Sie anschließend auf OK. Die Shell sollte in etwa wie folgt aussehen:

Shell × MicroPython v1.17 on 2021-09-02; Raspberry Pi Pico with RP2040 Type "help()" for more information. >>> MicroPython (Raspberry Pi Pico)

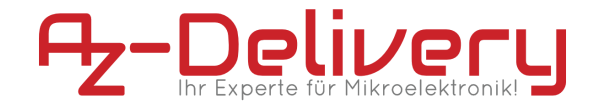

## **MicroPython Blink Beispiel**

Kopieren Sie folgenden Testcode in die Thonny IDE.

```
from machine import Pin, Timer
led = Pin(25, Pin.OUT)
timer = Timer()
def blink(timer):
   led.toggle()
timer.init(freq=1, mode=Timer.PERIODIC, callback=blink)
```

und klicken Sie auf "Run" (oder F5). Es erscheint folgendes Fenster, Thonny fragt nach dem Speicherort.

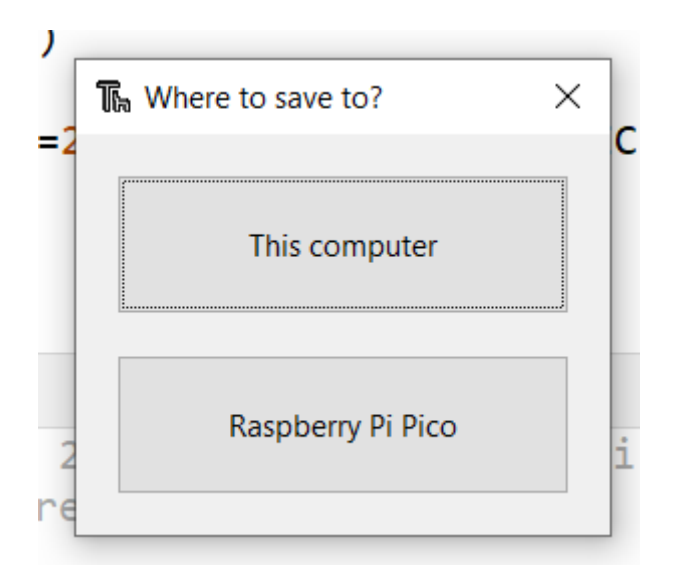

Wählen Sie hier "Raspberry Pi Pico aus", anschließend müssen Sie dem Programm einen Namen vergeben. "Blink.py" eignet sich dafür gut.

Die Onboard-LED auf dem Pico blinkt jetzt im Sekundentakt.

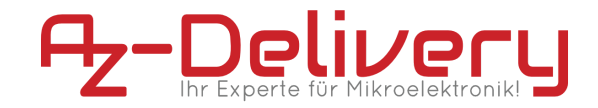

# Pico mit Raspberry Pi OS

Der Raspberry Pi Pico kann auch mit einem Raspberry Pi programmiert werden. Auf dem Raspberry Pi OS ist Python und Thonny bereits vorinstalliert und man kann direkt loslegen.

Starten Sie über Thonny mit "programming > Thonny IDE", beim ersten Start sieht das Fenster so aus:

|                         |          |           | Tho    | nny - <untitl< th=""><th>ed&gt; @ 1:1</th><th></th><th></th><th></th><th>~ ^ X</th></untitl<> | ed> @ 1:1 |      |       |      | ~ ^ X     |
|-------------------------|----------|-----------|--------|-----------------------------------------------------------------------------------------------|-----------|------|-------|------|-----------|
| -                       | Ê        | Ľ         |        | ţ <u></u>                                                                                     | ΙΞ        | 4    | r i i | 0    | Þ         |
| New                     | Load     | Save      | Run    | Debug                                                                                         | Over      | Into | Out   | Stop | Zoor      |
| <untitled> ∞</untitled> |          |           |        |                                                                                               |           |      |       |      |           |
|                         |          |           |        |                                                                                               |           |      |       |      |           |
| Shell<br>Python 3       | 7.3 (/us | r/bin/nvi | thon3) |                                                                                               |           |      |       |      |           |
| >>>                     |          | .,,       |        |                                                                                               |           |      |       |      |           |
|                         |          |           |        |                                                                                               |           |      |       | Pytl | non 3.7.3 |

Wir müssen Thonny noch sagen das wir in MicroPython programmieren wollen. Klicken Sie dazu auf "Python" unten links im Fenster.

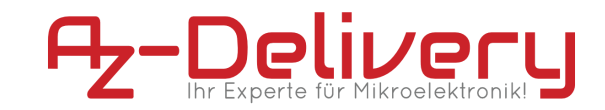

Es klappt ein kleines Menü auf, gehen Sie auf "Configure interpreter..."

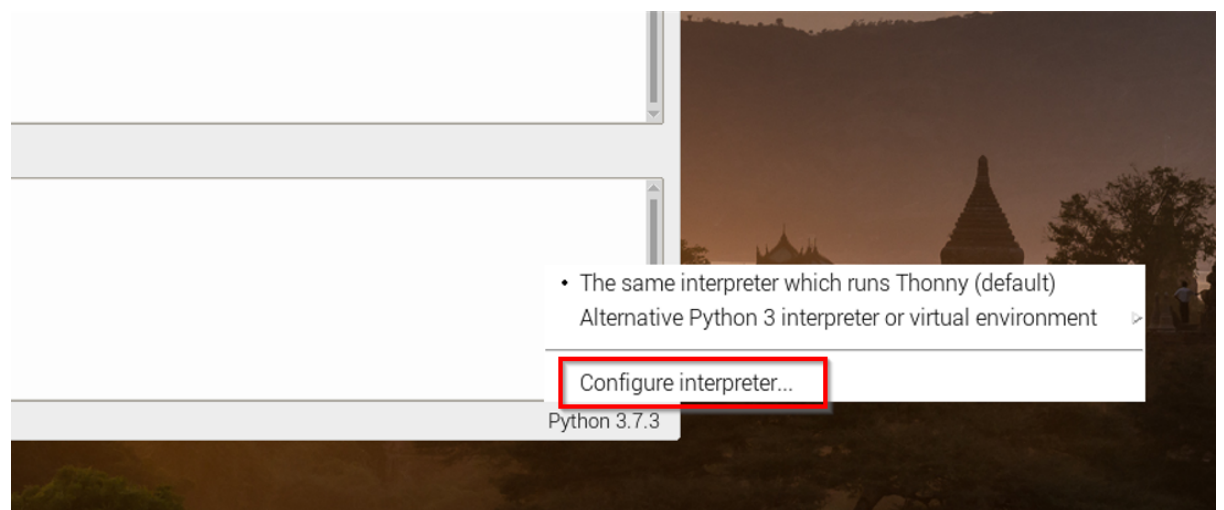

Als nächstes gehen Sie auf den Reiter "interpreter" und wählen "MicroPython (Raspberry Pi Pico)" aus, bevor Sie auf OK klicken, schließen Sie jetzt Ihren Pi Pico an. Halten Sie dabei die BOOTSEL Taste gedrückt, und lassen Sie die Taste erst los nachdem Sie den Pico per USB verbunden haben.

|         |                                   |                     |                   | Thonny      | options   |       |           |    | ~  | ^    | × |
|---------|-----------------------------------|---------------------|-------------------|-------------|-----------|-------|-----------|----|----|------|---|
| Genera  | I Interpreter                     | Editor              | Theme & Font      | Run & Debug | Terminal  | Shell | Assistant |    |    |      |   |
| 14/1-1- |                                   |                     |                   |             |           |       | I         |    |    |      |   |
| The     | n interpreter of<br>same interpre | r device<br>ter whi | ch runs Thonny u  | (default)   | our code? |       |           |    |    | -    |   |
| The     | same interpre                     | ter whic            | ch runs Thonny    | (default)   |           |       |           |    |    |      |   |
| Alter   | native Python                     | n 3 inter           | preter or virtual | environment |           |       |           |    |    |      |   |
| Rem     | ote Python 3                      | (SSH)               |                   |             |           |       |           |    |    |      |   |
| Micr    | oPython (loca                     | al)                 |                   |             |           |       |           |    |    |      |   |
| Micr    | oPython (SSF                      | H)                  |                   |             |           |       |           |    |    |      |   |
| Micr    | oPython (BBC                      | ) micro:            | bit)              |             |           |       |           |    |    |      |   |
| Micr    | oPython (Ras                      | pberry I            | Pi Pico)          |             |           |       |           |    |    |      |   |
| Micr    | oPython (ESP                      | 232)                |                   |             |           |       |           |    |    |      |   |
| Micr    | oPython (ESP                      | 8266)               |                   |             |           |       |           |    |    |      |   |
| Circu   | oPython (gen<br>uitDuthon (gen    | eric)               |                   |             |           |       |           |    |    |      |   |
| A sn    | acial virtual e                   | nvironm             | ent (deprecate    | 4)          |           |       |           |    |    |      |   |
| Азр     |                                   | TWITCHIT            | lent (deprecate   | u)          |           |       |           |    |    |      |   |
|         |                                   |                     |                   |             |           |       |           |    |    |      |   |
|         |                                   |                     |                   |             |           |       |           |    |    |      |   |
|         |                                   |                     |                   |             |           |       |           |    |    |      |   |
|         |                                   |                     |                   |             |           |       |           |    |    |      |   |
|         |                                   |                     |                   |             |           |       |           |    |    |      |   |
|         |                                   |                     |                   |             |           |       |           |    |    |      |   |
|         |                                   |                     |                   |             |           |       |           | OK | Ca | ncel |   |

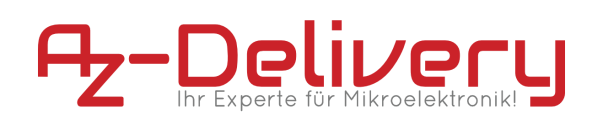

Jetzt fordert Thonny Sie dazu auf, die MicroPython Firmware zu installieren oder zu updaten.

| : |
|---|
|   |
|   |
|   |
|   |
|   |
|   |
|   |
|   |
|   |
|   |

#### klicken Sie auf "Install"

Zum Schluss sieht die Shell wie folgt aus:

| Shell                                                                                                    |                    |
|----------------------------------------------------------------------------------------------------|--------------------|
| MicroPython v1.17 on 2021-09-02; Raspberry Pi Pico with RP2040<br>Type "help()" for more information.<br>>>> |                    |
| MicroPython v1.17 on 2021-09-02; Raspberry Pi Pico with RP2040<br>Type "help()" for more information.<br>>>> | Į                  |
| MicroPython (I                                                                                               | Raspberry Pi Pico) |

Jetzt ist alles eingerichtet und Sie können direkt loslegen mit der Programmierung.

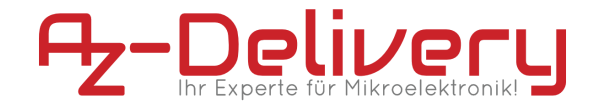

## **MicroPython Blink Beispiel**

Kopieren Sie folgenden Testcode in die Thonny IDE.

```
from machine import Pin, Timer
led = Pin(25, Pin.OUT)
timer = Timer()
def blink(timer):
    led.toggle()
timer.init(freq=1, mode=Timer.PERIODIC, callback=blink)
```

und klicken Sie auf "Run". Es erscheint folgendes Fenster, Thonny fragt nach dem Speicherort.

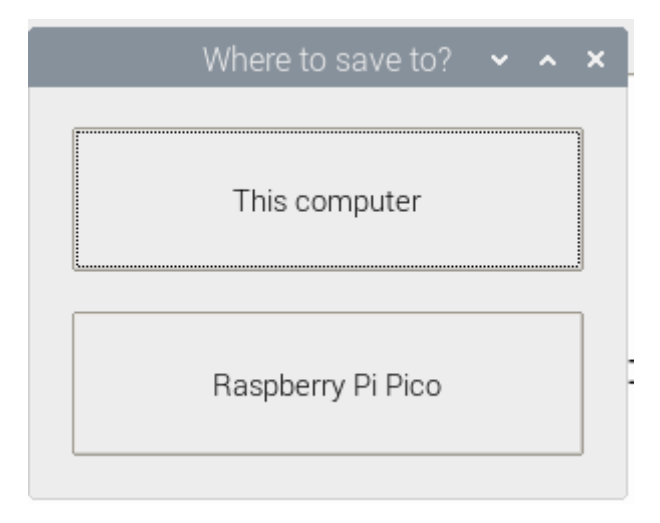

Wählen Sie hier "Raspberry Pi Pico aus", anschließend müssen Sie dem Programm einen Namen vergeben. "Blink.py" eignet sich dafür gut.

Die Onboard-LED auf dem Pico blinkt jetzt im Sekundentakt.

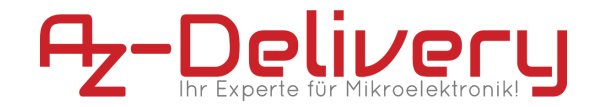

Jetzt ist es an der Zeit, zu lernen und eigene Projekte zu erstellen. Das können Sie mit Hilfe von vielen Beispielskripten und anderen Tutorials tun, die Sie im Internet finden können.

Wenn Sie auf der Suche nach den qualitativ hochwertigen Produkten für Arduino und Raspberry Pi sind, sind Sie bei der AZ-Delivery Vertriebs GmbH genau richtig. Sie erhalten zahlreiche Anwendungsbeispiele, vollständige Installationsanleitungen, eBooks, Bibliotheken und Unterstützung durch unsere technischen Experten.

https://az-delivery.de

Viel Spaß!

Impressum

https://az-delivery.de/pages/about-us